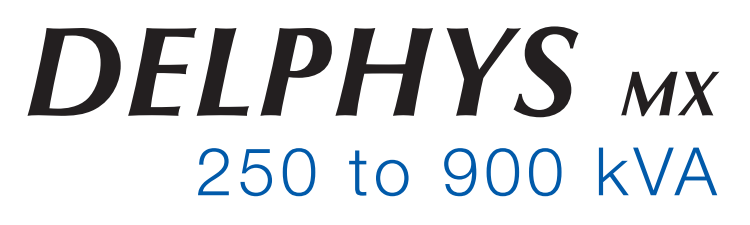

Operating manual GB

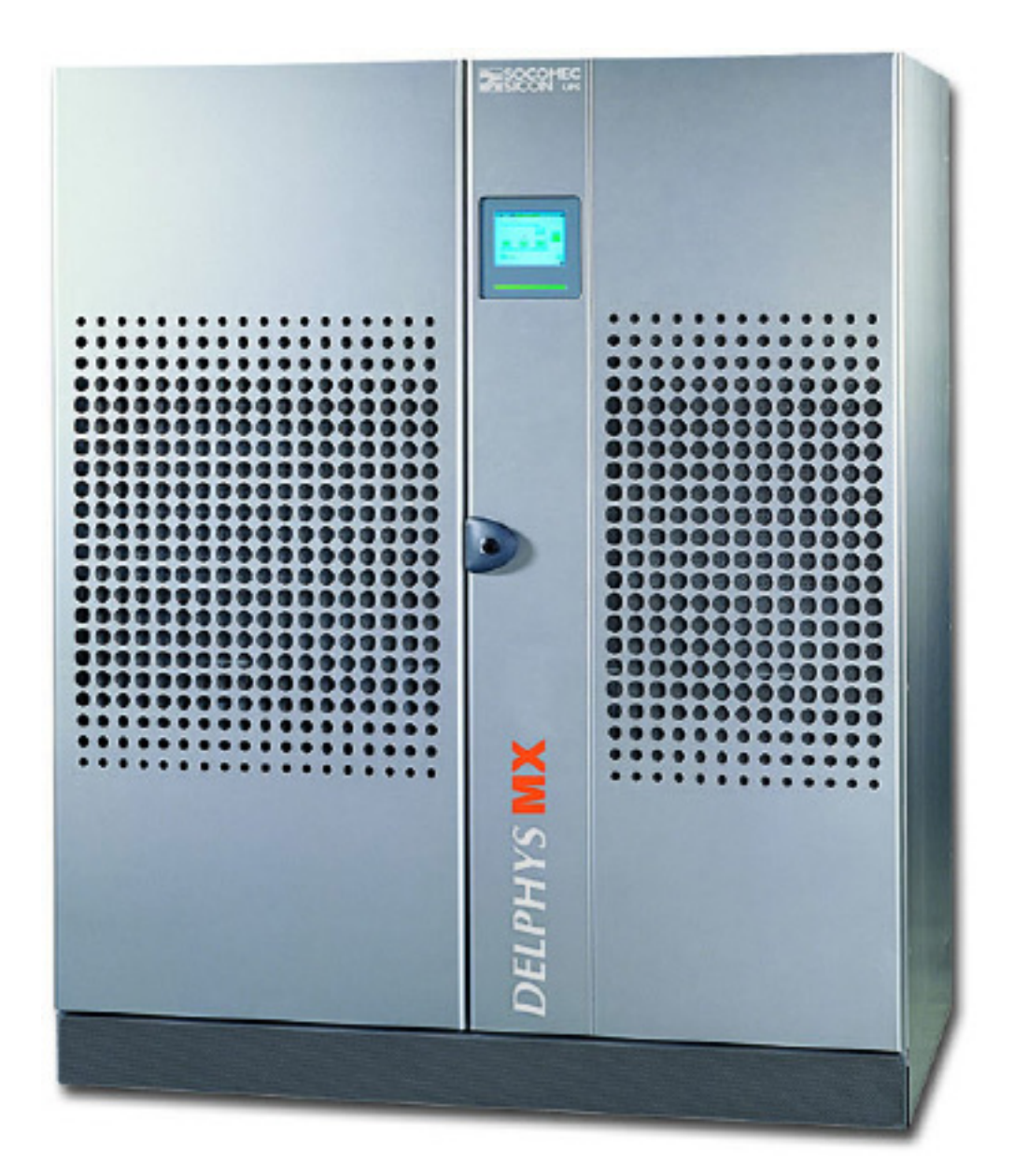

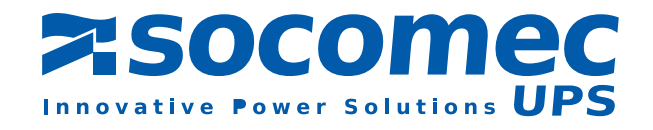

# TABLE OF CONTENTS

| 1. | WARRANTY CERTIFICATE                             | 4  |
|----|--------------------------------------------------|----|
| 2. | FOREWORD                                         | 5  |
| 3. | GENERAL                                          | 6  |
|    | 3.1. Scope                                       |    |
|    | 3. 2. PURPOSE AND UPS COMPOSITION                |    |
|    | 3. 3. SAFETY                                     |    |
|    | 3. 4. Power Supply Inputs                        |    |
| 4. | SINGLE UNITS WITH BYPASS                         |    |
|    | 4.1. Standard Basic Schemes                      |    |
|    | 4.2. LAYOUT OF SWITCHES                          |    |
|    | 4. 3. Mimic Control Panel                        |    |
|    | 4.4. MEANING OF THE PICTOGRAMS                   |    |
|    | 4.5. Menu Structure                              |    |
|    | 4. 6. Operating A Single Ups                     |    |
| 5. | MODULAR SYSTEMS                                  | 14 |
|    | 5.1. Basic Schemes                               |    |
|    | 5. 2. LAYOUT OF SWITCHES                         |    |
|    | 5. 3. Control Panel                              |    |
|    | 5. 4. MEANING OF THE PICTOGRAMS                  |    |
|    | 5. 5. Structure Of The System Related Menu       |    |
|    | 5. 6. Structure Of The Unit Related Menus (Unit) |    |
|    | 5. 7. OPERATING THE MODULAR SYSTEM               |    |
| 6. | CENTRAL BYPASS SYSTEMS                           | 23 |
|    | 6.1. Standard Basic Scheme                       |    |
|    | 6. 2. LAYOUT OF SWITCHES                         |    |
|    | 6. 3. Control Panels                             |    |
|    | 6. 4. MIMIC PANEL OF THE CENTRAL BYPASS CABINET  |    |
|    | 6. 5. MIMIC PANEL OF A MODULE                    |    |
|    | 6. 6. OPERATING THE CENTRAL BYPASS SYSTEM        | 29 |
| 7. | DESCRIPTION OF THE MENUS                         | 32 |
|    | 7. 1. LCD display                                |    |
|    | 7.2. COMMENTS CONCERNING THE MENUS               |    |
|    | 7. 3. Overload Monitoring                        |    |
|    | 7.4. Remaining Back Up Time                      |    |

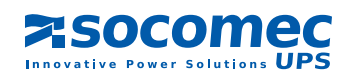

# **1. WARRANTY CERTIFICATE**

The warranty terms and conditions are stipulated in the offer, by default the following clauses apply.

The SOCOMEC UPS warranty is strictly limited to the product(s) and does not extend to equipment which may be integrated with this/these product(s), nor the performance of such equipment.

The manufacturer guarantees its products to be free from manufacturing faults and defects in design, material or workmanship, subject to the limits set forth below.

The manufacturer reserves the right to modify the delivery with a view to fulfilling these guarantees or to replace defective parts. The manufacturer's warranty does not apply in the following cases:

- fault or defect in the design of parts added or supplied by the customer
- fault due to unforeseen circumstances or force majeure
- replacement or repair resulting from normal wear and tear of the modules or machinery
- damage caused by negligence, lack of proper maintenance or misuse of the products
- repair, modification, adjustment or replacement of parts undertaken by unqualified third parties or personnel without the express consent of SOCOMEC UPS.

The warranty period is twelve months commencing from the date of delivery of the product.

The repair, replacement or modification of the parts during the warranty period does not imply or justify any extension of the warranty beyond the original period.

In order to establish a valid warranty claim, the purchaser must notify the manufacturer in writing immediately after the discovery of any apparent material defects and provide any and all supporting evidence of the defects at the latest within eight days before the date of expiry of the warranty.

Defective parts which have been returned and replaced free of charge shall become the property of SOCOMEC UPS.

The warranty is void if the purchaser has undertaken modifications or repairs on the devices on his or her own initiative and without the express consent of the manufacturer.

The manufacturer's responsibility is strictly limited to the obligations defined in this warranty (repair and replacement) excluding any other right to claim compensation or indemnity.

Any import tax, duty, fee or charge of any nature whatsoever imposed by European regulations or those of an importing country or of a transit country shall be paid by the purchaser.

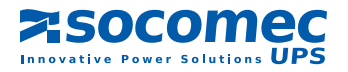

# ENGLISH

# 2. FOREWORD

We thank you for the trust you have in our Uninterruptible Power Systems.

This equipment is fitted with up to date technology. Rectifier and inverter subsets are provided with power semiconductors (IGBT) including a digital micro-controller.

Our equipment complies with standard IEC EN 62040-2 and 62040-1.

This is a product for restricted sales distribution to informed partners. Installation restrictions or additional measures may be needed to prevent disturbances".

#### SAFETY REQUIREMENTS

Using conditions:

Do read carefully these operation instructions before using the UPS and comply with the safety notes mentioned.

Whatever the repairs, they must be made only by authorised staff, who have been suitably trained. It is recommended that the ambient temperature and humidity of the UPS environment are maintained below the values specified by the manufacturer.

This equipment meets the requirements of the European directives applied to this product. As a consequence it is labelled as follows:

CE

#### **REGULATIONS CONCERNED WITH ENVIRONMENTAL ISSUES**

#### **Recycling of electrical products and equipment**

Provision is made in European countries to break up and recycle materials making up the system. The various components must be disposed of in accordance with the legal provisions in force in the country where the system is installed.

#### **Battery wastes**

Used batteries are considered as toxic wastes. It is therefore essential to entrust them solely and exclusively to firms specialised in their recycling. They can not be treated with other industrial or household wastes, as set out in local regulations in force.

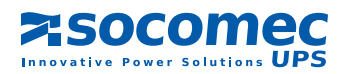

# 3. GENERAL

# 3.1. SCOPE

This document provides required information for operating DELPHYS MX systems. It describes the facilities offered on the control panels:

- · Scrolling through the menus displayed
- Load transfer onto the automatic and/or maintenance bypass
- System start up or shutdown

The operating instructions refer to the most frequently used configurations, i.e.:

- · Single UPS's with bypass
- Modular systems
- · Central bypass systems

# 3. 2. PURPOSE AND UPS COMPOSITION

DELPHYS MX provide:

- · very low distortion and high power factor to the upstream power supply,
- voltage and frequency stability as well as continuity of supply to downstream loads –whatever the outages or disturbances on the upstream power supply-.

The system is fitted with double conversion VFI-SS-111 technology.

When the input power supply is present, the UPS acts as a stabilizer. In the event of a utility outage, it acts as a source of electrical power. In such case, the required power is supplied by the battery, which is kept charged when the mains is present.

DELPHYS MX provide three-phase sinusoidal output. The UPS is composed of:

- 1 fully controlled three-phase rectifier of DBC type (Double Bridge Converter),
- 1 three-phase inverter of S.V.M. type (Space Vector Modulation),
- 1 static bypass to transfer the load automatically and without interruption to the bypass supply.
- 1 maintenance bypass, which allows a seamless load transfer to the mains during maintenance operations,
- 1 battery,
- 1 DC/DC converter for recharging the batteries,
- 1 control panel made up of a mimic panel, an 8-line display and an intuitive user interface.

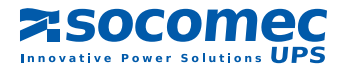

# 3. 3. SAFETY

#### CAUTION

The equipment can only be switched on or used if the following conditions are fulfilled:

- electrical connections comply with the regulation in force (earth bonding, appropriate protections and crosssection of cables)
- all means to comply with the protection index of the system are in place, such as side panels, doors, glands, shields or whatever....

#### ADVICE

- · Carefully follow the instructions described in this manual.
- All operations must only be carried out by personnel who are suitably trained and with authorized access to restricted areas.

#### CAUTION

Do not forget that even when the load is stopped the unit is live:

- because of the mains voltage, the rectifier and the bypass.
- because of the voltage generated by the battery and by the rectifier.
- because of the load voltage when the maintenance bypass Q5 is closed and the bypass mains is present.

#### DANGER

Any operation inside the cabinets is to be completed:

- once the UPS is stopped and no longer live
- after 5 minutes, the time for the capacitors upstream of the rectifier and inverter to discharge.

the residual voltage of the capacitors may still cause heavy electrical arcs after 5 minutes.

#### HAZARD INDICATION

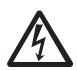

While the UPS is operating, this label indicates that the parts are live and therefore the risk of electrical hazard. All operations behind protection panels must only be carried out by personnel who are suitably trained.

# 3. 4. POWER SUPPLY INPUTS

Three power supply inputs are needed to operate the system:

- · voltage on input 1 for the supply to the rectifier,
- voltage on input 2 for the supply to the automatic bypass (depending on the system, inputs 1 and 2 can be common),
- the DC voltage for the battery (about 500Vdc).

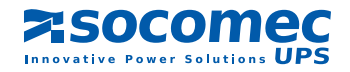

# 4. SINGLE UNITS WITH BYPASS

# 4.1. STANDARD BASIC SCHEMES

SEPARATED RECTIFIER AND BYPASS INPUTS

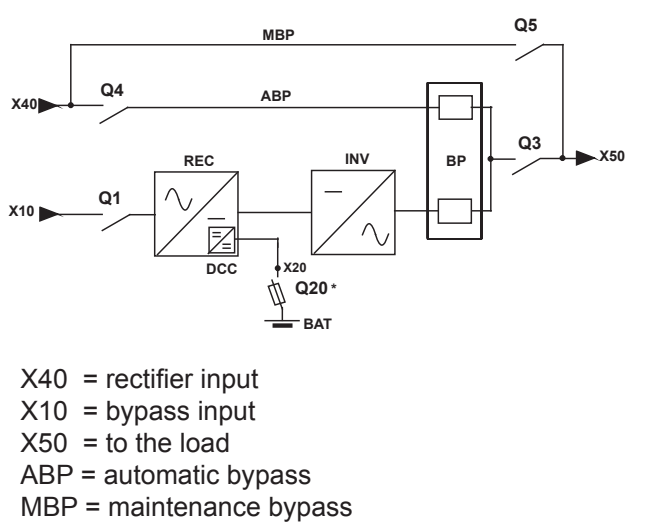

COMMON RECTIFIER AND BYPASS INPUT

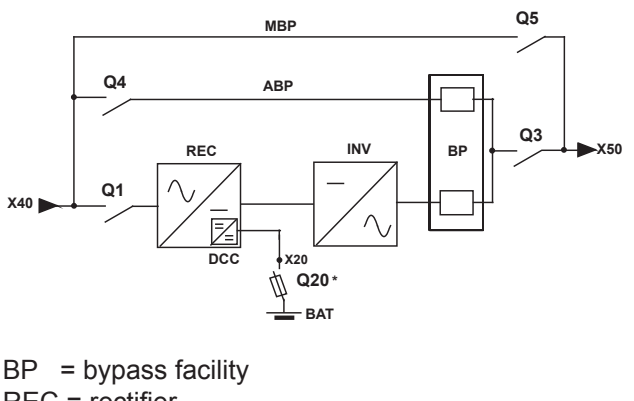

REC = rectifier INV = inverter DCC = battery charger converter \* other protection upon request.

NOTE: in any case, see the technical details of the drawing on the inner side of the UPS door.

# 4. 2. LAYOUT OF SWITCHES

- Q1: rectifier input switch
- Q4: automatic bypass switch

Q3: output switch

Q5: maintenance bypass switch

Note:

Q20: battery protection is located in the battery cabinet or battery enclosure.

#### DELPHYS MX 800-900 KVA

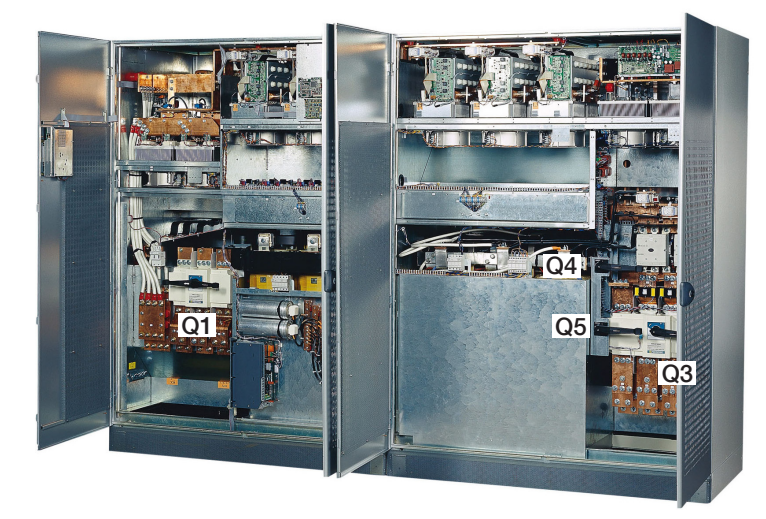

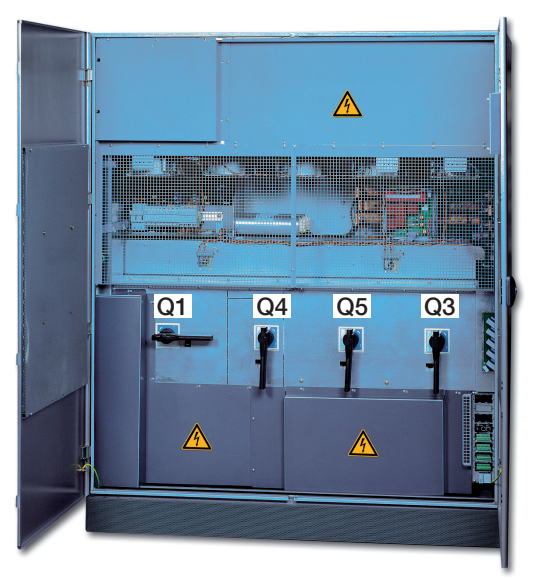

DELPHYS MX 250-500 KVA

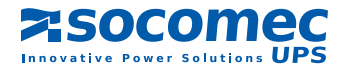

# 4.3. MIMIC CONTROL PANEL

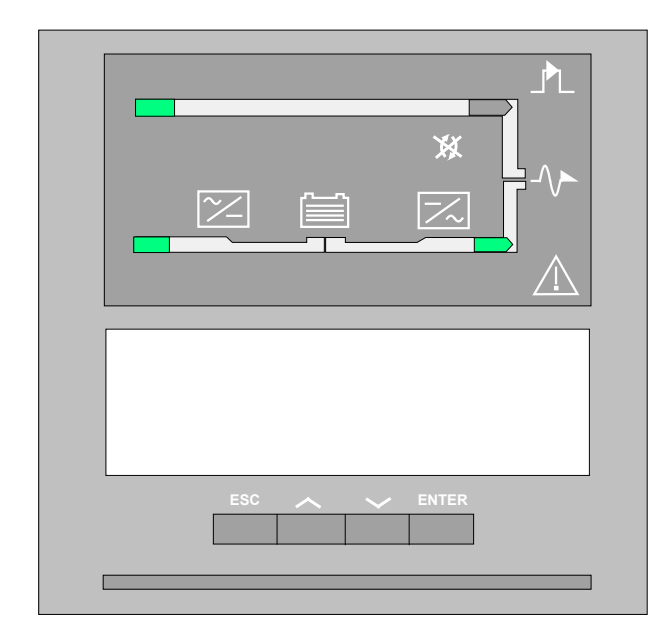

The control panel is composed of:

1 mimic panel

- 1 eight-line LCD display (with up to 40 characters)
- 1 four-key intuitive user interface:
  - 1 validation key (ENTER)
  - 1 ESC key
  - 2 scrolling keys (UP/DOWN)
- 1 luminous status bar

#### 4. 3.1. Contrast setting

The display contrast is set by the factory. It is automatically adjusted according to the temperature of the technical plant. No setting is required.

#### 4. 3.2. Luminous status bar

The status bar provides immediate indication about the operating conditions of the system. The following information can be displayed.

| Green bar:           | <ul><li>the load is supplied via the inverter</li><li>the load is supplied via the bypass path if in Eco-mode</li></ul> |
|----------------------|----------------------------------------------------------------------------------------------------|
| Yellow bar:          | the load is supplied via the automatic / maintenance bypass                                                             |
| Yellow blinking bar: | maintenance alarm or request for servicing.                                                                             |
| Red bar:             | the load is not supplied.                                                                                               |
| Red blinking bar:    | the imminent shutdown alarm is given.                                                                                   |

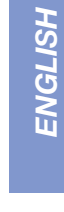

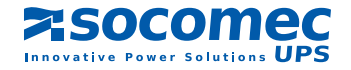

# 4.4. MEANING OF THE PICTOGRAMS

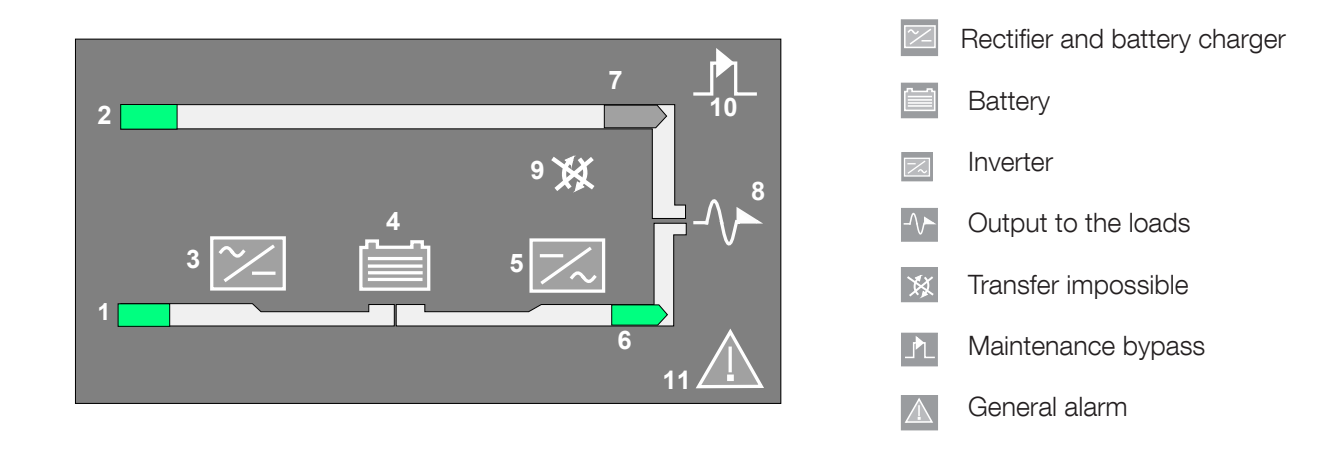

# 4. 4.1. Mimic panel description

| SYMBOLS               | GREEN             | YELLOW                 | RED          | BLINKING                                 |
|-----------------------|-------------------|------------------------|--------------|------------------------------------------|
| 1 RECTIFIER INPUT     | Within tolerances | Without tolerances     |              |                                          |
| 2 BYPASS INPUT        | Within tolerances | Without tolerances     |              |                                          |
| 3 RECTIFIER           | ON                | Operating and alarm ON |              |                                          |
| 4 BATTERY             | Charged           | discharging            |              | Green: charging<br>Yellow: battery alarm |
| 5 INVERTER            | ON                | Operating and alarm ON |              |                                          |
| 6 LOAD ON INVERTER    | ОК                | CS conducts            |              |                                          |
| 7 LOAD ON MAINS       | If Eco Mode ON    |                        |              |                                          |
| 8 LOAD OUTPUT         | supplied          |                        | Not supplied | Red: imminent stop                       |
| 9 TRANSFER            |                   | Impossible             |              |                                          |
| 10 MAINTENANCE BYPASS |                   | Operating              |              | Yellow: maintenace Bypass alarm          |
| 11 GENERAL ALARM      |                   | Alarm ON               |              | Yellow: communication problem            |

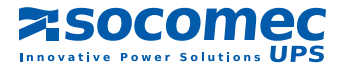

# 4.5. MENU STRUCTURE

From the permanently displayed screen:

| Load protected by i | nverter |    |  |         |         |
|---------------------|---------|----|--|---------|---------|
| Load rate:          | 0       | 50 |  | <br>100 | <br>120 |

Press "ENTER" to reach the various menus, Select the menu with the UP  $\[ \ \ \) or DOWN \] \$  key, Press "ENTER" to reach the various sub-menus, Select the sub-menu with the UP  $\[ \ \ \) or DOWN \] \] \$  key, Validate with the "ENTER" key.

| LIST OF MENUS    |           | LIST OF SUB-MENUS                |
|------------------|-----------|----------------------------------|
| MEASUREMENTS     | "ENTER" 🕨 | UPS SYSTEM OUTPUT                |
|                  |           | UPS SYSTEM OUTPUT POWER          |
|                  |           | BYPASS. – INVERTER MAINS         |
|                  |           | RECTIFIER - BATTERY              |
| UPS COMMANDS     | "ENTER" 🕨 | AUTOMATIC START UP               |
|                  |           | LOAD TO MAINS / LOAD TO INVERTER |
|                  |           | TRANSFER TO MAINTENANCE BYPASS   |
| OPERATING MODE   | "ENTER" 🕨 | ECO MODE PROGRAMMING             |
|                  |           | TRANSFER TO NORMAL MODE          |
| EVENT LOG        | "ENTER" 🕨 | SYSTEM                           |
| BATTERY          | "ENTER" 🕨 | BATTERY TEST INFORMATION         |
|                  |           | BATTERY TEST PROGRAMMING         |
|                  |           | BATTERY MEASUREMENTS             |
|                  |           | BATTERY MANUAL TEST              |
| UPS GENERAL DATA | "ENTER" 🕨 | DIAGNOSTIC CODES                 |
|                  |           | REFERENCES                       |
| STATUS           | "ENTER" 🕨 | UPS SYSTEM STATUS                |
|                  |           | AUXILIARY INPUTS                 |
| SUBSET COMMAND   | "ENTER" 🕨 | RECTIFIER ON / OFF               |
|                  |           | INVERTER ON / OFF                |
|                  |           | LOAD ON MAINS / LOAD ON INVERTER |
|                  |           | SHUTDOWN UPS OUTPUT              |
| CLOCK            | "ENTER" 🕨 | PROGRAMMING                      |
| CONFIGURATION    | "ENTER" 🕨 | LANGUAGE                         |
|                  |           | BUZZER                           |
|                  |           | ACCESS CODE                      |
|                  |           | LOCAL / REMOTE                   |
|                  |           |                                  |

Note: Controls are only displayed when available.

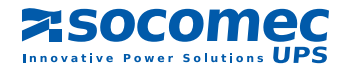

# 4. 6. OPERATING A SINGLE UPS

The « UPS COMMANDS » menu is designed for the operation of the UPS.

Note: controls are only displayed when available.

# 4. 6.1. Starting up the UPS

Prior to any operation, please refer to the basic scheme of the system.

#### CONDITIONS TO BE COMPLETED:

- - The system is live,
- - wait for the control panels to light up.

#### COMPLY WITH THE FOLLOWING CHRONOLOGY PROCEDURE:

The UPS is started from the "UPS COMMANDS" menu and the "AUTOMATIC START UP" sub-menu through an interactive procedure. Just follow the instructions displayed and validate with the "ENTER" key.

Display for the automatic start up control:

| UPS COMMANDS: AUTOMATIC STA  | ART UP   |
|------------------------------|----------|
| CONFIRM THE START UP WITH UP | S        |
| SYSTEM OUTPUT SWITCHING ON   |          |
| Cancel                       | Validate |
| ESC                          | ENTER    |

#### 4. 6.2. Load transfer from inverter to mains

The load transfer is achieved from the "UPS COMMANDS" menu and the "LOAD TO MAINS" submenu, which enables the seamless switching from the inverter source to the non protected bypass source. Validate with the "ENTER" key.

Display for the LOAD TO MAINS control:

| SUBSET COMMAND: LOAD TO M | AINS     |
|---------------------------|----------|
| CONFIRM TRANSFER          |          |
| TO AUTOMATIC BYPASS       |          |
| Cancel                    | Validate |
| ESC                       | ENTER    |

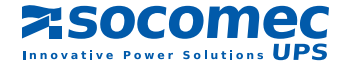

# 4. 6.3. Load transfer from mains to inverter

The load transfer is achieved from the "UPS COMMANDS" menu and the "LOAD TO INVERTER" sub-menu, which enables the seamless switching of the load from the bypass source to the protected inverter source. Validate with the "ENTER" key

Display for the LOAD TO INVERTER control:

| SUBSET COMMAND: LOAD TO INVERTER |          |  |
|----------------------------------|----------|--|
| CONFIRM TRANSFER TO INVERTER     |          |  |
|                                  |          |  |
| Cancel                           | Validate |  |
| ESC                              | ENTER    |  |

# 4. 6.4. UPS shutdown with transfer to the maintenance bypass

The Maintenance bypass is for ensuring supply to the load, while the system is stopped for servicing reasons, for instance.

The transfer is achieved from the "UPS COMMANDS" menu and the "TRANSFER TO MAINTENANCE BYP" submenu. This is achieved through an interactive procedure. Just follow the instructions displayed and validate when "ENTER" is displayed.

Display for the "TRANSFER TO MAINTENANCE BYP" control:

| UPS COMMANDS: TRANSFER TO | ) M. BYPASS |
|---------------------------|-------------|
| CONFIRM TRANSFER          |             |
| TO MAINTENANCE BYPASS     |             |
| Cancel                    | Validate    |
| ESC                       | ENTER       |

# 4. 6.5. Operating Mode

Note: the operating mode is displayed only if the configuration is available. Seek advice to the CIM department.

The UPS can either operate in normal or Eco mode. The mode can be selected manually or programmed to be made automatically.

- Mode normal: the load is supplied by the inverter. Should a problem occur on the rectifier-inverter path, the load is automatically transferred to mains.
- Eco mode: the load is supplied by the bypass input. Should a problem occur on the bypass path, the load is automatically transferred to inverter.

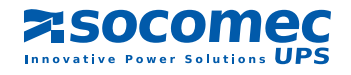

# 5. MODULAR SYSTEMS

# 5.1. BASIC SCHEMES

Modular systems can include up to six UPS units.

# 5. 1.1. Modular systems with two redundant UPS units

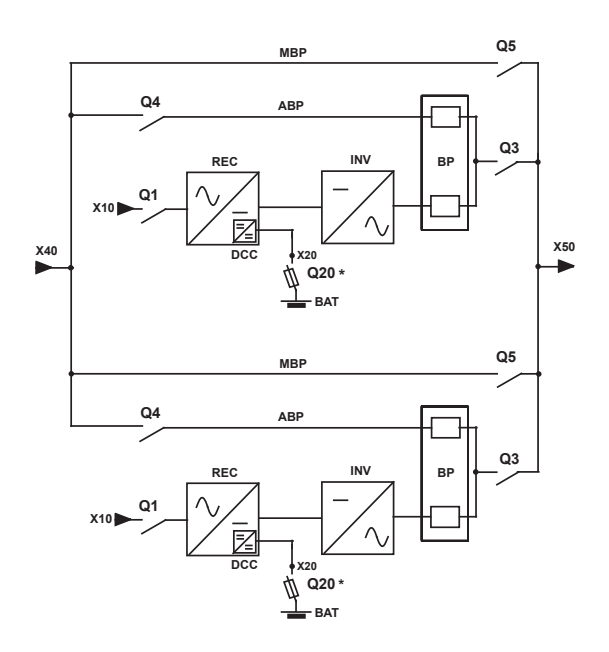

| X10:      | rectifier input           |  |  |
|-----------|---------------------------|--|--|
| X40:      | bypass input              |  |  |
| X50:      | to the load               |  |  |
| X20:      | battery connection        |  |  |
| REC:      | rectifier                 |  |  |
| INV:      | inverter                  |  |  |
| BAT:      | battery                   |  |  |
| DCC:      | battery charger converter |  |  |
| BP:       | bypass facility           |  |  |
| ABP:      | automatic bypass          |  |  |
| MBP:      | maintenance bypass        |  |  |
|           |                           |  |  |
| * other p | protection upon request.  |  |  |
|           |                           |  |  |

NOTE: in such a configuration each UPS unit has its own maintenance bypass.

NOTE: in any case, see the technical details of the drawing.

# 5. 1.2. Modular systems with two non redundant UPS units

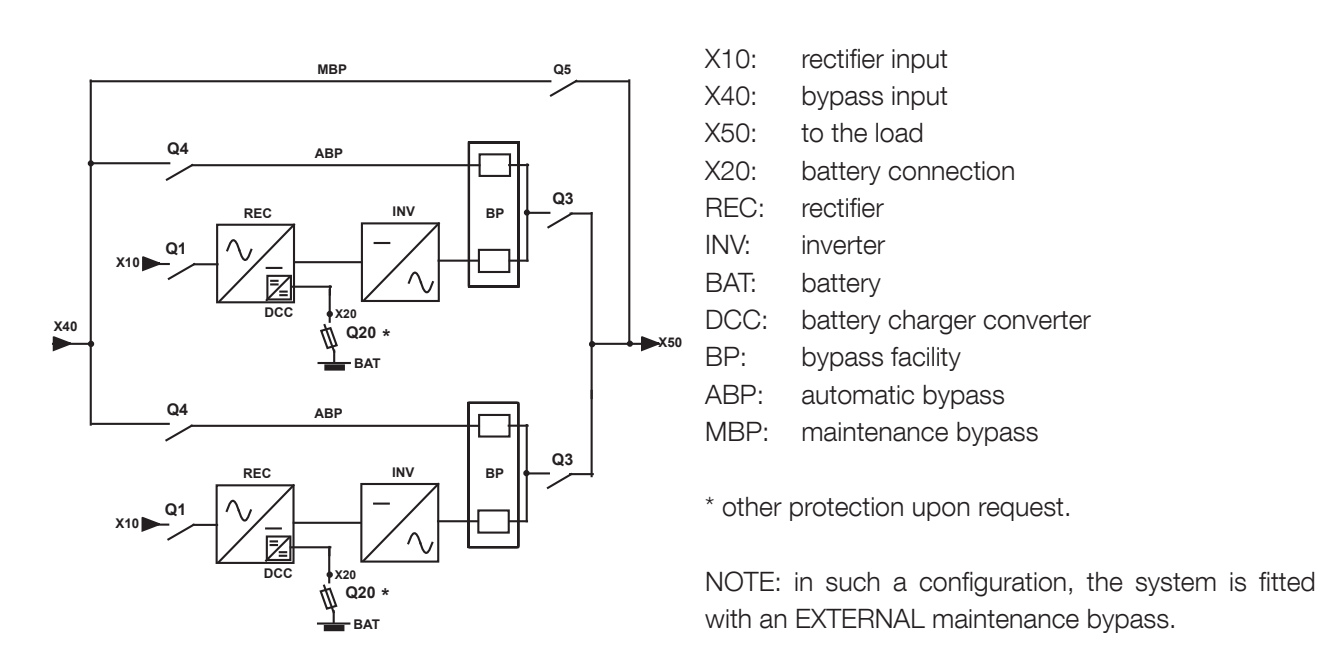

NOTE: in any case, see the technical details of the drawing on the inner side of the UPS door.

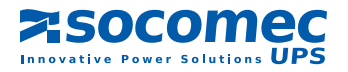

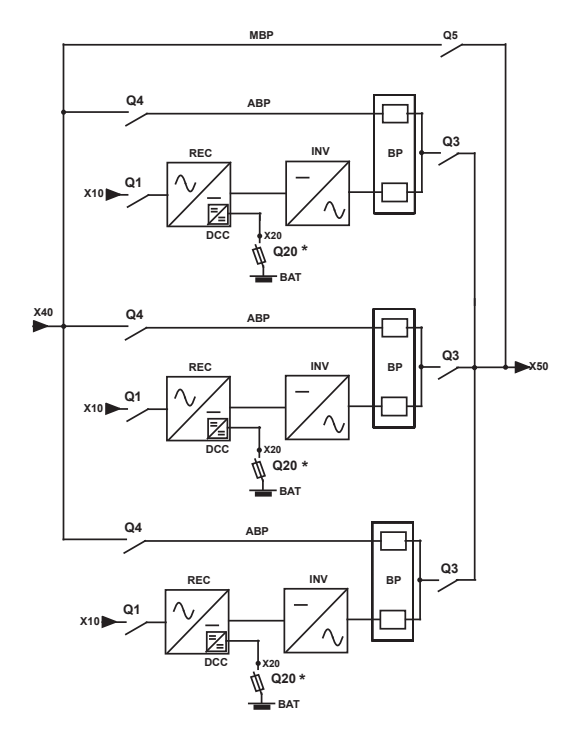

# 5. 1.3. Modular systems with three UPS units or more

| X10:      | rectifier input           |
|-----------|---------------------------|
| X40:      | bypass input              |
| X50:      | to the load               |
| X20:      | battery connection        |
| REC:      | rectifier                 |
| INV:      | inverter                  |
| BAT:      | battery                   |
| DCC:      | battery charger converter |
| BP:       | bypass facility           |
| ABP:      | automatic bypass          |
| MBP:      | maintenance bypass        |
|           |                           |
| * other p | protection upon request.  |
|           |                           |

NOTE: in such a configuration, the system is fitted with an EXTERNAL maintenance bypass.

NOTE: in any case, see the technical details of the diagram on the inner side of the UPS door.

# 5. 2. LAYOUT OF SWITCHES

#### **Description of switches:**

- Q1: rectifier input switch
- Q4: automatic bypass switch
- Q3: output switch
- Q5: maintenance bypass switch

#### Note:

Q20: battery protection is located in the battery cabinet or battery enclosure.

#### DELPHYS MX 800-900 KVA

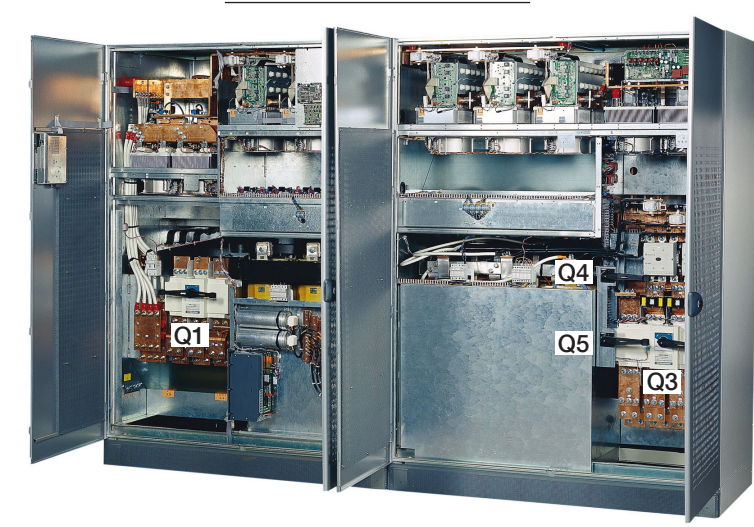

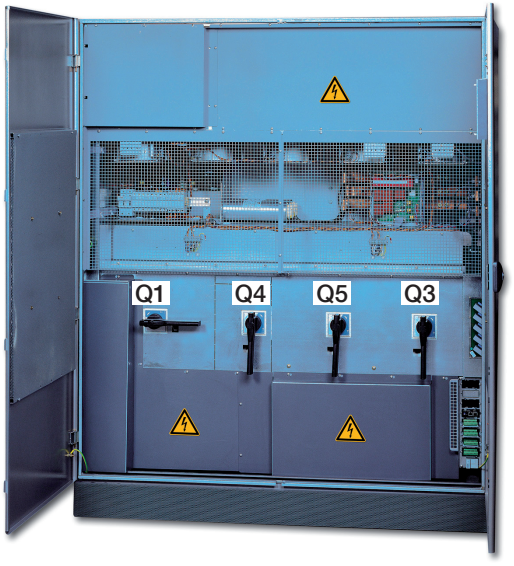

#### DELPHYS MX 250-500 KVA

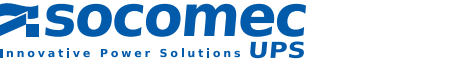

# 5. 3. CONTROL PANEL

The control panel is composed of:

- 1 mimic panel
- 1 eight-line LCD display (with up to 40 characters)
- 1 four-key intuitive user interface:
  - 1 validation key (ENTER)
  - 1 ESC key
  - 2 scrolling keys (UP/DOWN)
- 1 luminous status bar

# 5. 3.1. Contrast setting

The display contrast is set by the factory. It is automatically adjusted according to the temperature of the technical plant. No setting is required.

| Croop bor                                | <ul> <li>the load is supplied via the inverter</li> </ul>                   |  |
|------------------------------------------|-----------------------------------------------------------------------------|--|
|                                          | <ul> <li>the load is supplied via the bypass path if in Eco-mode</li> </ul> |  |
| Yellow bar:                              | the load is supplied via the automatic / maintenance bypass                 |  |
| Yellow blinking bar:                     | maintenance alarm or request for servicing.                                 |  |
| Red bar:                                 | the load is not supplied.                                                   |  |
| Red blinking bar:                        | the imminent shutdown alarm is given.                                       |  |
| OFF: UPS unit isolated or not available. |                                                                             |  |

# 5. 3.2. Description of the luminous status bar

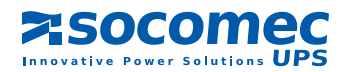

#### Rectifier and battery charger 7 Battery 2 Inverter 9 💓 ∽ Output to the loads 5 X Transfer impossible 6 Maintenance bypass ♪ 11 General alarm $\wedge$

# 5. 4. MEANING OF THE PICTOGRAMS

# 5. 4.1. Mimic panel description

| SYMBOLS               | GREEN             | YELLOW                 | RED          | BLINKING                                 |
|-----------------------|-------------------|------------------------|--------------|------------------------------------------|
| 1 RECTIFIER INPUT     | Within tolerances | Without tolerances     |              |                                          |
| 2 BYPASS INPUT        | Within tolerances | Without tolerances     |              |                                          |
| 3 RECTIFIER           | ON                | Operating and alarm ON |              |                                          |
| 4 BATTERY             | Charged           | Discharged             |              | Green: charging<br>Yellow: battery alarm |
| 5 INVERTER            | ON                | Operating and alarm ON |              |                                          |
| 6 LOAD ON INVERTER    | ОК                | Eco-Mode ON            |              |                                          |
| 7 LOAD ON MAINS       | If Eco Mode ON    | CS conducts            |              |                                          |
| 8 LOAD OUTPUT         | supplied          |                        | Not supplied | Red: imminent stop                       |
| 9 TRANSFER            |                   | Impossible             |              |                                          |
| 10 MAINTENANCE BYPASS |                   | Operating              |              | Yellow: maintenace Bypass alarm          |
| 11 GENERAL ALARM      |                   | Alarm ON               |              | Yellow: communication problem            |

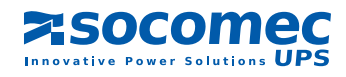

# 5. 5. STRUCTURE OF THE SYSTEM RELATED MENU

It is intended for operating the whole system, i.e. all the UPS units.

| Display information about |                                                                  |
|---------------------------|------------------------------------------------------------------|
| UPS SYSTEM                |                                                                  |
| UNIT                      |                                                                  |
| Cancel                    | Validate                                                         |
| ESC                       | ENTER                                                            |
|                           | Display information about<br>UPS SYSTEM<br>UNIT<br>Cancel<br>ESC |

Press "ENTER" to reach the various menus, Select the menu with the UP  $\frown$  or DOWN  $\smile$  key, Press "ENTER" to reach the various sub-menus, Select the sub-menu with the UP  $\frown$  or DOWN  $\bigcirc$  key, Validate with the "ENTER" key.

|   | LIST OF MENUS            |           | LIST OF SUB-MENUS                |
|---|--------------------------|-----------|----------------------------------|
|   | MEASUREMENTS             | "ENTER" 🕨 | UPS SYSTEM OUTPUT                |
|   |                          |           | UPS SYSTEM OUTPUT POWER          |
|   |                          |           | SYSTEM BYPASS SUPPLY             |
|   |                          |           |                                  |
|   | UPS COMMANDS             | "ENTER" 🕨 | UPS AUTOMATIC STARTUP            |
|   |                          |           | LOAD TO MAINS / LOAD TO INVERTER |
|   |                          |           | TRANSFER TO MAINTENANCE BYPASS   |
|   |                          |           |                                  |
|   | OPERATING MODE           | "ENTER" 🕨 | ECO MODE PROGRAMMING             |
|   |                          |           | TRANSFER TO NORMAL MODE          |
|   |                          |           |                                  |
|   | EVENT LOG                | "ENTER" ► | UPS                              |
|   |                          |           |                                  |
|   | STATUS                   | "ENTER" ► | UPS SYSTEM STATUS                |
|   |                          |           |                                  |
|   | CLOCK                    | "ENTER" ► | PROGRAMMING                      |
|   | CONFIGURATION            | "ENTER"   | LANGUAGE                         |
|   |                          |           |                                  |
|   |                          |           | BUZZER                           |
|   |                          |           | ACCESS CODE                      |
|   |                          |           | LOCAL / REMOTE                   |
|   |                          |           |                                  |
| ▼ | JBUS LINK (if available) | "ENTER" 🕨 | PROGRAMMING                      |

Note: Controls are only displayed when available.

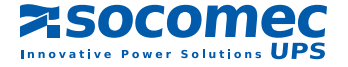

# 5. 6. STRUCTURE OF THE UNIT RELATED MENUS (UNIT)

It is only for operating the related unit.

| Display information about |          |
|---------------------------|----------|
| UPS SYSTEM                |          |
| UNIT                      |          |
| Cancel                    | Validate |
| ESC                       | ENTER    |

Press "ENTER" to reach the various menus, Select the menu with the UP  $\land$  or DOWN  $\checkmark$  key, Press "ENTER" to reach the various sub-menus, Select the sub-menu with the UP  $\land$  or DOWN  $\checkmark$  key, Validate with the "ENTER" key.

|   | LIST OF MENUS   |           | LIST OF SUB-MENUS                |
|---|-----------------|-----------|----------------------------------|
|   | MEASUREMENTS    | "ENTER" 🕨 | UPS UNIT OUTPUT                  |
|   |                 |           | UPS UNIT OUTPUT POWER            |
|   |                 |           | INVERTER - BYPASS MAINS          |
|   |                 |           | RECTIFIER - BATTERY              |
|   |                 |           |                                  |
|   | UNIT COMMANDS   | "ENTER" 🕨 | UPS AUTOMATIC STARTUP            |
|   |                 |           | UNIT COUPLING / UNCOUPLING       |
|   | EVENTLOG        | "ENTER"   |                                  |
|   |                 |           |                                  |
|   | BATTERY         | "ENTER" 🕨 | BATTERY TEST INFORMATION         |
|   |                 |           | BATTERY TEST PROGRAMMING         |
|   |                 |           | BATTERY MEASUREMENTS             |
|   |                 |           | BATTERY MANUAL TEST              |
|   |                 |           |                                  |
|   | UNII DAIA       | "ENTER" ► | DIAGNOSTIC CODES                 |
|   |                 |           | REFERENCES                       |
|   | STATUS          | "ENTER" ▶ | UPS UNIT STATUS                  |
|   |                 |           | AUXILIARY INPUTS                 |
|   |                 |           |                                  |
|   | SUBSET COMMANDS | "ENTER" 🕨 | RECTIFIER ON / OFF               |
|   |                 |           | INVERTER ON / OFF                |
|   |                 |           | LOAD TO MAINS / LOAD TO INVERTER |
| ▼ |                 |           | UNIT COUPLING / UNCOUPLING       |

Note: Controls are only displayed when available.

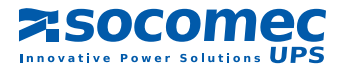

# 5. 7. OPERATING THE MODULAR SYSTEM

Each unit has it's own control panel. The menu structure is divided into two distinctive parts (Please, refer to sections 5.5 and 5.6)

- the second one is for operating the system (System).
- one is intended for operating the unit (Unit)

Note: controls are only displayed when available.

#### 5. 7.1. Starting up the modular system

Prior to any operation, please refer to the basic scheme of the system.

#### CONDITIONS TO BE COMPLETED:

- the system is live on the input of each UPS unit,
- the battery circuit of each UPS unit is open.
- wait for all the control panels to light up,

#### ON THE CONTROL PANEL OF ONE OF THE UNIT, SELECT:

- menu "UPS SYSTEM",
- menu " UPS COMMANDS"
- and submenu "AUTOMATIC STARTUP".

The startup of all the units is run through an interactive procedure. Just follow the instructions displayed and validate with the "ENTER" key. Pressing the ESC key cancels the action.

At the end of this stage, the load is protected by the UPS units.

The display indicates the end of the automatic start up procedure:

| Load protected | by inverter                  |       |         |                           |
|----------------|------------------------------|-------|---------|---------------------------|
|                |                              | 1     | 23456   | Number of operating units |
| Load rate:     | • <sup>0</sup> <sup>50</sup> | 1 1 1 | 100 120 |                           |
| UNIT 2         |                              |       |         |                           |

#### 5. 7.2. Load transfer from inverter to mains

In the control panel of one of the unit, select:

- menu "UPS SYSTEM",
- menu "UPS COMMANDS"
- and submenu "LOAD TO MAINS".

Display for the "LOAD TO MAINS" control

| UPS COMMANDS: LOAD TO MAINS |          |
|-----------------------------|----------|
| CONFIRM TRANSFER TO         |          |
| AUTOMATIC BYPASS            |          |
| Cancel                      | Validate |
| ESC                         | ENTER    |

Validate pressing the ENTER key.

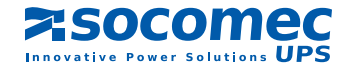

# 5. 7.3. Load transfer from mains to inverter

#### IN THE CONTROL PANEL OF ONE OF THE UNIT, SELECT:

- menu "UPS SYSTEM",

- menu "UPS COMMANDS"

- and submenu "LOAD TO INVERTER".

Display for the "LOAD TO INVERTER" control

| UPS COMMANDS: LOAD TO INVERT | ER       |
|------------------------------|----------|
| CONFIRM TRANSFER TO INVERTER |          |
|                              |          |
| Cancel                       | Validate |
| ESC                          | ENTER    |

Validate pressing the ENTER key.

# 5. 7.4. Switching to maintenance bypass - shutdown of the system

#### PURPOSE:

The Maintenance bypass is for ensuring supply to the load, while the system is stopped for servicing, for instance.

#### COMPLY WITH THE FOLLOWING PROCEDURE:

In the control panel of one of the unit, select:

- menu "UPS SYSTEM",
- menu "UPS COMMANDS"
- menu "TRANSFER TO MAINTENANCE BYPASS".

The startup is run through an interactive procedure. Just follow the instructions displayed and validate with the "ENTER" key.

Display for "TRANSFER TO MAINTENANCE BYP"

NOTE: when the process is completed, all the UPS units are stopped.

Do not forget that even when the loads are stopped the units are live:

- because of the mains voltage to the rectifier and the bypass.
- because of the residual voltage of the capacitors.
- because of the load voltage when the maintenance bypass Q5 is closed and the bypass mains is present.

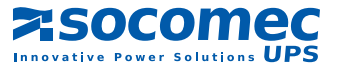

# 5. 7.5. System with two redundant units

In a system with two redundant units, only one maintenance bypass can be closed.

# 5. 7.6. System with two non redundant units or more than two parallel units

In such a system, the maintenance bypass is common to the whole system.

# 5. 7.7. Uncoupling of a unit

Unit uncoupling can only be achieved if the system is redundant, meaning that it can supply all the energy required to the load with one unit disconnected.

The uncoupling of a unit is to be made from its control panel by selecting:

- - the menu "UPS UNIT",
- the menu "UNIT COMMANDS"
- - the submenu "UNIT UNCOUPLING",

At this point the UPS unit is uncoupled but still operating:

• Open switch Q3 in the appropriate unit to isolate it from the system.

Note: At this point the UPS unit can be autonomously operated.

# 5. 7.8. Shutdown of a unit

(The unit has been previously uncoupled - See section 5.7.7)

Shutdown the unit in the following chronology order:

- select the menu "SUBSET COMMAND"
- select the submenu "INVERTER SHUTDOWN",
- select the submenu "RECTIFIER SHUTDOWN"

At this point:

- - open battery protection Q20,
- open switch Q4
- open switch Q1.

#### Do not forget that even when the load is stopped the unit is live:

- because of the mains voltage to the rectifier and the bypass.

- because of the residual voltage of the capacitors.
- because of the load voltage coming from the common busbar (downstream of Q3).

# 5. 7.9. Unit switching on or coupling to the common busbar

#### CONDITIONS TO BE COMPLETED:

- The system is live upstream of the UPS unit
- wait for the control panel to light up,

#### IN THE CONTROL PANEL OF THE ADEQUATE UNIT, SUCCESSIVELY SELECT:

- the menu "UPS UNIT"
- the menu "UNIT COMMANDS"
- the submenu "AUTOMATIC STARTUP".

The automatic startup is run through an interactive procedure. Just follow the instructions displayed and validate with the "ENTER" key.

Note: at the end of the start up sequence the unit is coupled to the common busbar and Q3 is closed.

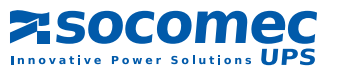

# 6. CENTRAL BYPASS SYSTEMS

# 6.1. STANDARD BASIC SCHEME

Central bypass systems can include up to six modules in parallel.

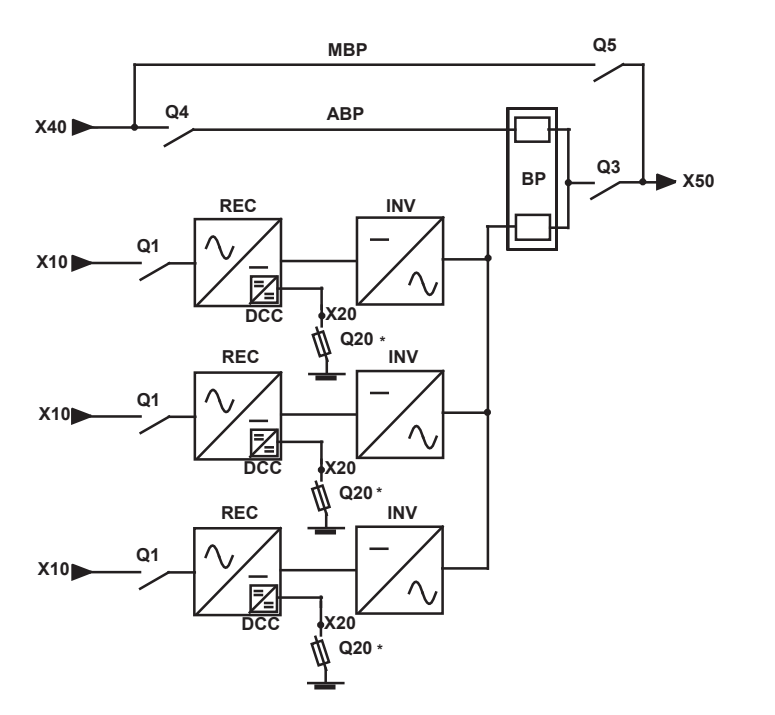

| X10: | rectifier input           |
|------|---------------------------|
| X40: | bypass input              |
| X50: | to the load               |
| X20: | battery connection        |
| REC: | rectifier                 |
| INV: | inverter                  |
| BAT: | battery                   |
| DCC: | battery charger converter |
| BP:  | bypass facility           |
| ABP: | automatic bypass          |
| MBP: | maintenance bypass        |
|      |                           |

\* other protection upon request.

NOTE: in any case, see the technical details of the drawing.

# 6.2. LAYOUT OF SWITCHES

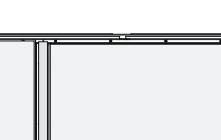

**UPS UNIT** 

Q1 Q2

Q1: Input rectifier switch Q2: Unit output switch Q20: Battery protection in the battery enclosure or cabinet

#### **BYPASS CABINET**

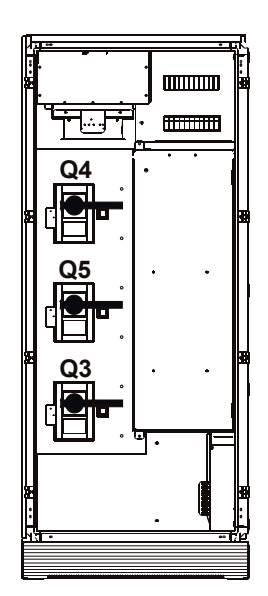

Q4: Input automatic bypass switch Q3: Output switch to the load Q5: Maintenance bypass switch

**>socomec** Solutions UPS

# 6.3. CONTROL PANELS

CONTROL PANEL OF THE MODULE

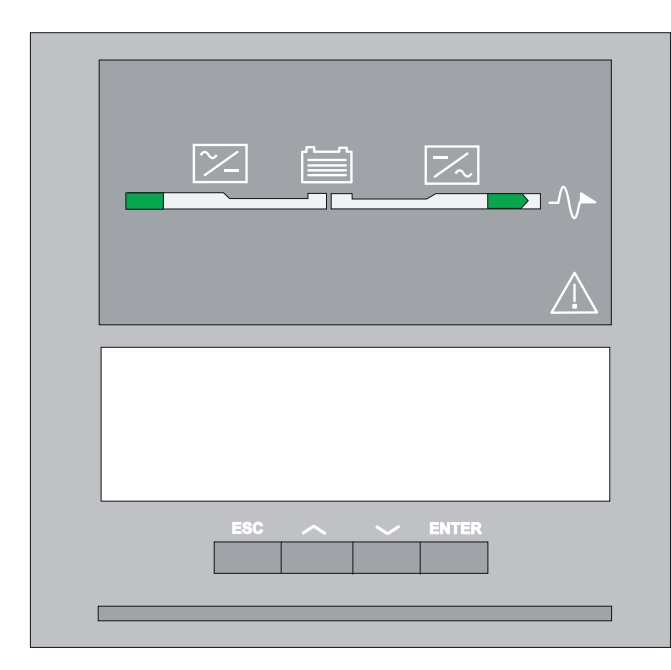

Each control panel is composed of:

- 1 mimic panel
- 1 eight-line LCD display (with up to 40 characters)
- 1 four-key intuitive user interface:
  - 1 validation key (ENTER)
  - 1 ESC key
  - 2 scrolling keys (UP/DOWN)
- 1 luminous status bar.

The display contrast is set by the factory. It is automatically adjusted according to the temperature of the technical plant. No setting is required.

# CONTROL PANEL OF THE BYPASS CABINET

| <u>1</u> <u>2</u><br><u>4</u> <u>5</u> |       |
|----------------------------------------|-------|
| ESC ~ ~                                | ENTER |

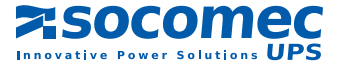

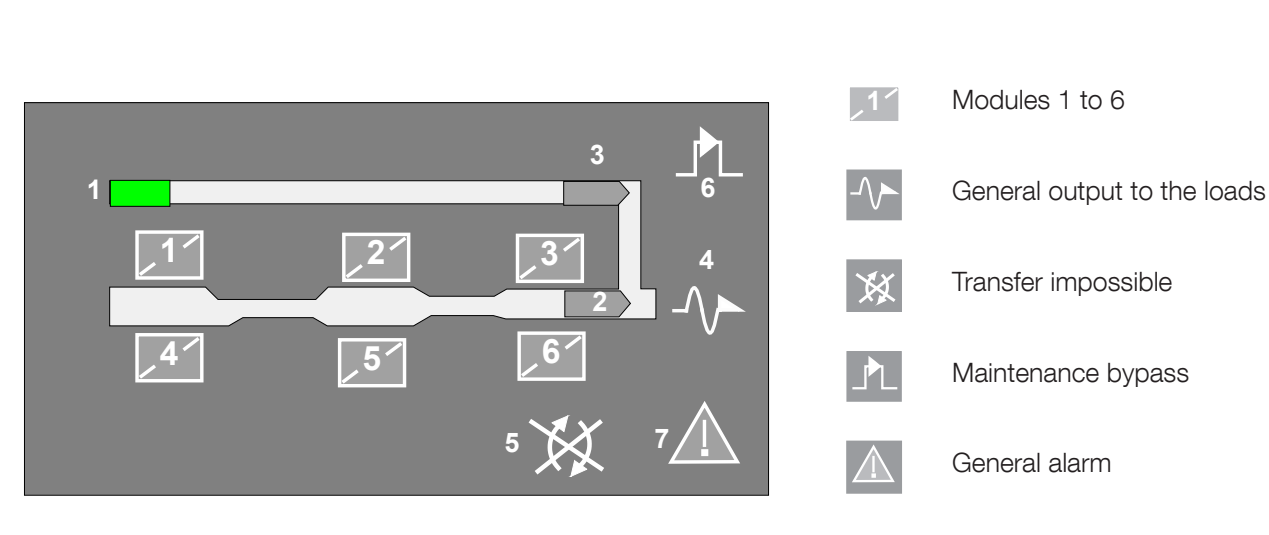

# 6. 4. MIMIC PANEL OF THE CENTRAL BYPASS CABINET

# 6. 4.1. Mimic Panel Description

| SYMBOLS                         | GREEN             | YELLOW                 | RED                  | BLINKING                             |
|---------------------------------|-------------------|------------------------|----------------------|--------------------------------------|
| MODULES 1 to 6                  | connected         | Connected and alarm ON |                      |                                      |
| 1.BYPASS INPUT                  | Within tolerances | Without tolerances     |                      |                                      |
| 2.LOAD ON INVERTER              | ОК                | Eco-mode ON            |                      |                                      |
| 3.LOAD ON MAINS                 | Eco-mode ON       | ОК                     |                      |                                      |
| 4.GENERAL OUTPUT<br>TO THE LOAD | supplied          |                        | Load not<br>supplied | Red: imminent shutdown of the system |
| 5.LOAD TRANSFER                 |                   | impossible             |                      |                                      |
| 6.MAINTENANCE BYP               |                   | ON                     |                      | Yellow: Maint. byp alarm             |
| 7.GENERAL ALARM                 |                   | At least one alarm ON  |                      | Yellow: communication error          |

6. 4.2. Description of the luminous status bar on the central bypass cabinet

|                      | - the loads are protected by the inverters                                         |  |  |
|----------------------|------------------------------------------------------------------------------------|--|--|
| Green bar:           | - the loads are supplied via the bypass path if in Eco-mode                        |  |  |
|                      | - the system operates on the "Energy Saver" mode                                   |  |  |
|                      | (i.e. the number modules ON depends on the energy required)                        |  |  |
| Vollow bor           | - the loads are supplied via the bypass mains                                      |  |  |
| Yellow bar:          | - the loads are supplied via the maintenance bypass                                |  |  |
| Yellow blinking bar: | - the general alarm is given or request for servicing                              |  |  |
| Red bar:             | - the loads are not supplied                                                       |  |  |
| Red blinking bar:    | - the imminent shutdown alarm is given and the loads will shortly be disconnected. |  |  |

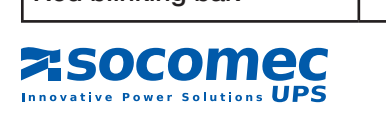

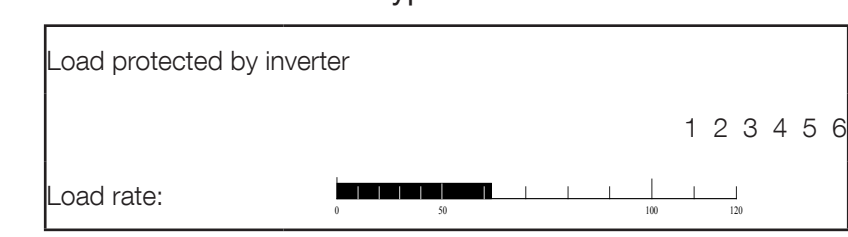

# 6. 4.3. Structure of the central bypass cabinet menu

Press "**ENTER**" to reach the various menus, Select the menu with the UP  $\land$  or DOWN  $\checkmark$  key, Press "**ENTER**" to reach the various sub-menus, Select the sub-menu with the UP  $\land$  or DOWN  $\checkmark$  key, Validate with the "**ENTER**" key.

| LIST OF MENUS   |           | LIST OF SUB-MENUS                |
|-----------------|-----------|----------------------------------|
| MEASUREMENTS    | "ENTER" 🕨 | UPS SYSTEM GENERAL OUTPUT        |
|                 |           | UPS SYSTEM OUTPUT POWER          |
|                 |           | INVERTER / BYPASS MAINS          |
|                 |           |                                  |
| OI 3 COMINIANDS |           |                                  |
|                 |           | TRANSEER TO MAINTENANCE BYPASS   |
|                 |           | TRANSPER TO MAINTENANCE BTFASS   |
| EVENT LOG       | "ENTER" 🕨 | UPS                              |
|                 |           | UNIT                             |
|                 |           |                                  |
| DTFASS DAIA     | ENIER     | REFERENCES                       |
|                 |           | HEI ENERGES                      |
| STATUS          | "ENTER" 🕨 | UPS GENERAL STATUS               |
|                 |           | LOAD TO MAINS / LOAD TO INVERTER |
| SUBSET COMMAND  |           |                                  |
|                 |           |                                  |
| CLOCK           | "ENTER" 🕨 | PROGRAMMING                      |
|                 |           |                                  |
| CONTROLATION    |           | BUZZER                           |
|                 |           |                                  |
|                 |           |                                  |
|                 |           | LOOAL / NEIVIOTE                 |
| JBUS LINK       | "ENTER" 🕨 | PROGRAMMING                      |

Note: Controls are only displayed when available.

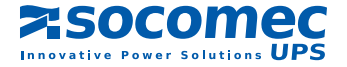

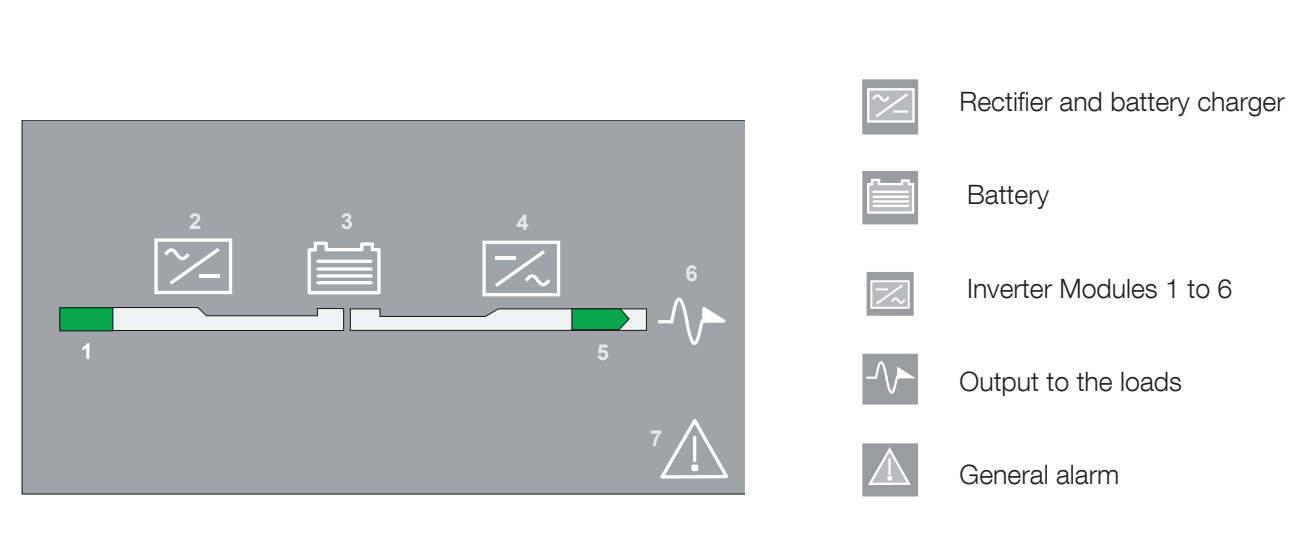

# 6. 5. MIMIC PANEL OF A MODULE

# 6. 5.1. Mimic Panel Description

| SYMBOLS                       | GREEN               | YELLOW                 | RED                  | BLINKING                                 |
|-------------------------------|---------------------|------------------------|----------------------|------------------------------------------|
| <b>1.RECTIFIER INPUT</b>      | Within tolerances   | Without tolerances     |                      |                                          |
| 2.RECTIFIER                   | ON                  | ON and Alarm ON        |                      |                                          |
| 3.BATTERY                     | Charged             | discharging            |                      | Green: charging<br>Yellow: battery alarm |
| 4.INVERTER                    | ON                  | ON and Alarm ON        |                      |                                          |
| 5.OUTPUT SWITCH               | closed              | Closed and Eco-Mode ON |                      |                                          |
| 6.OUTPUT TO THE COMMON BUSBAR | Module<br>connected |                        | Module not connected | Red: imminent stop                       |
| 7.GENERAL ALARM               |                     | General Alarm ON       |                      | Communication error                      |

# 6. 5.2. Description of the luminous status bar on a module

| Green bar:           | the module is connected to the common busbar                     |
|----------------------|------------------------------------------------------------------|
| Yellow bar:          | the load is supplied via the automatic or the maintenance bypass |
| Yellow blinking bar: | maintenance alarm or request for servicing                       |
| Red bar:             | the load is not supplied                                         |
| Red blinking bar:    | the imminent shutdown alarm is given for the module              |
| OFF                  | Module isolated                                                  |

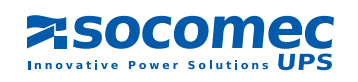

# 6. 5.3. Structure of the Unit menus

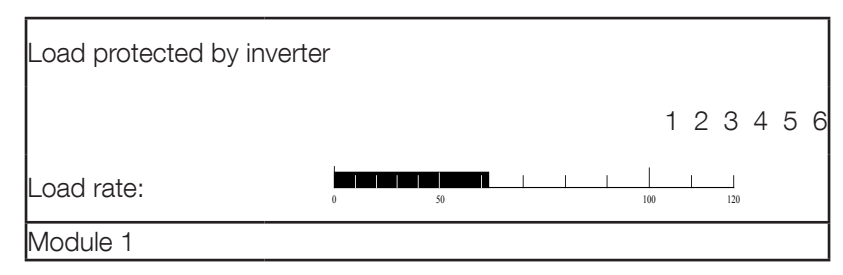

Press "ENTER" to reach the various menus, Select the menu with the UP  $\land$  or DOWN  $\checkmark$  key, Press "ENTER" to reach the various sub-menus, Select the sub-menu with the UP  $\land$  or DOWN  $\checkmark$  key, Validate with the "ENTER" key.

| LIST OF MENUS   |           | LIST OF SUB-MENUS                |
|-----------------|-----------|----------------------------------|
| MEASUREMENTS    | "ENTER" 🕨 | UPS UNIT OUTPUT                  |
|                 |           | UPS UNIT OUTPUT POWER            |
|                 |           | INVERTER - BYPASS MAINS          |
|                 |           | RECTIFIER - BATTERY              |
|                 | "ENTER"   | LINIT ALITOMATIC STARTUP         |
|                 |           | UNIT COUPLING / UNCOUPLING       |
|                 |           |                                  |
| EVENT LOG       | "ENTER" 🕨 | UNIT                             |
| BATTERY         | "ENTER" 🕨 | BATTERY TEST INFORMATION         |
|                 |           | BATTERY TEST PROGRAMMING         |
|                 |           | BATTERY MEASUBEMENTS             |
|                 |           | BATTERY MANUAL TEST              |
|                 |           |                                  |
| UNIT DATA       | "ENTER" 🕨 | DIAGNOSTIC CODES                 |
|                 |           | UPS REFERENCES                   |
| STATUS          | "ENITER"  | LIPS LINIT STATUS                |
| UNIO            |           |                                  |
|                 |           |                                  |
| SUBSET COMMANDS | "ENTER" 🕨 | RECTIFIER ON / OFF               |
|                 |           | INVERTER ON / OFF                |
|                 |           | LOAD TO MAINS / LOAD TO INVERTER |
|                 |           | UNIT COUPLING / UNCOUPLING       |

Note: Controls are only displayed when available.

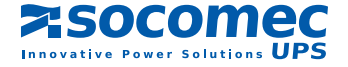

# 6. 6. OPERATING THE CENTRAL BYPASS SYSTEM

# 6.6.1. Using

The central bypass cabinet has a control panel intended for the operation of the system. The control panel of the modules is only dedicated to the module operation.

#### 6. 6.2. Preliminary conditions

- Q4, Q5 and Q3 in the central bypass cabinet are open,
- Q1, Q2 and Q20 of each module are open.

#### 6. 6.3. Starting up the system

Prior to any operation, please refer to the basic scheme of the system.

#### CONDITIONS TO BE COMPLETED:

- · the input of the system is live
- wait for the control panels to light up.

#### IN THE CENTRAL BYPASS CABINET:

The UPS is started from the menu "UPS commands /automatic start up" through an interactive procedure. Just follow the instructions displayed and validate with the "ENTER" key. The action can be interrupted by pressing the key "ESC".

The display indicates the end of the automatic start up procedure:

| Load protected | by inverter |             | Number of operating units |
|----------------|-------------|-------------|---------------------------|
|                |             | 1 2 3 4 5 6 |                           |
| Load rate:     | 0 50        | 100 120     |                           |
|                |             |             |                           |

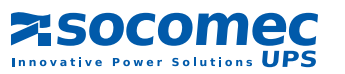

# 6. 6.4. Load transfer from inverter to mains

#### IN THE CENTRAL BYPASS CABINET:

The seamless transfer command from inverter to mains can be achieved from the menu "UPS COMMANDS" and the submenu "LOAD TO MAINS". Validate with the "ENTER" key.

Display for the "LOAD TO MAINS" control

| UPS COMMANDS: LOAD TO MAIN        | IS       |  |
|-----------------------------------|----------|--|
| CONFIRM TRANSFER TO AUTOMATIC BYP |          |  |
|                                   |          |  |
| Cancel                            | Validate |  |
| ESC                               | ENTER    |  |

# 6. 6.5. Load transfer from mains to inverter

#### IN THE CENTRAL BYPASS CABINET:

The seamless load transfer from mains to inverter can be achieved in the menu "UPS COMMANDS" and the submenu "LOAD TO INVERTER". Validate with the "ENTER" key.

Display for the "LOAD TO MAINS" control

| UPS COMMANDS: LOAD TO INVERTER |          |  |
|--------------------------------|----------|--|
| CONFIRM TRANSFER TO INVERTEF   | {        |  |
|                                |          |  |
| Cancel                         | Validate |  |
| ESC                            | ENTER    |  |

#### 6. 6.6. UPS shutdown with switching to the maintenance bypass

#### IN THE CENTRAL BYPASS CABINET:

The transfer of the system to maintenance bypass should be carried out by selecting the menu "UPS COMMANDS" and the submenu "TRANSFER TO MAINTENANCE BYPASS". This control is run through an interactive procedure. Just follow the instructions displayed and validate with the "ENTER" key.

#### IN EACH MODULE:

- follow the instructions given on the control panel.
- successively shutdown the rectifiers (open Q1).

Note: at this stage the load is supplied by the maintenance bypass (no protection) and the modules are stopped.

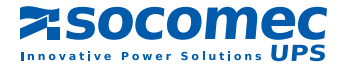

# 6. 6.7. Operating a module of the system

Module uncoupling can only be achieved if the system is redundant, meaning that it can supply all the energy required to the load with one module disconnected.

#### UNCOUPLING OF A MODULE

The uncoupling of a module is to be made from its control panel by selecting:

- the menu "UNIT COMMANDS"
- the submenu "UNIT UNCOUPLING" ("cancel" is being displayed)
- press key  $\sim$  to reach the module uncoupling option
- press key ENTER to confirm the request
- open switch Q2

#### SHUTDOWN OF A MODULE

#### In the control panel of the relevant module:

- select the menu "SUBSET COMMAND"
- select the submenu "INVERTER OFF" and confirm with the ENTER key
- · select the submenu "RECTIFIER OFF" and confirm with the ENTER key
- open Q1 and Q20 (battery protection),

Note 1: operations are identical for all modules.

Note 2: in case of a redundant system, the command is inhibited if the module uncoupling causes the loss of redundancy, and the corresponding alarm is displayed on the central bypass cabinet.

Do not forget that even when the load is stopped the module is live:

- because of the input voltage upstream of Q1,
- because of the load voltage coming from the common busbar downstream of Q2,
- because of the continuous voltage generated by the capacitors. The safety level is only reached after 5 minutes.

#### STARTING AND COUPLING A MODULE

The startup of the modules is run through an interactive procedure.

#### In the control panel of the adequate module:

- select the menu "UNIT COMMANDS"
- select the submenu " UNIT AUTOMATIC STARTUP"
- confirm with the ENTER key
- comply with the instructions displayed i.e.:
  - close Q1 to supply the rectifier
  - validate startup with the battery before closing Q20
- close Q2.

Note 1: operations are identical for all modules. At this point, the module is connected to the common busbar.

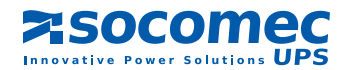

# 7. DESCRIPTION OF THE MENUS

# 7.1. LCD DISPLAY

Various screens can be displayed:

#### THE PERMANENT DISPLAY BY DEFAULT

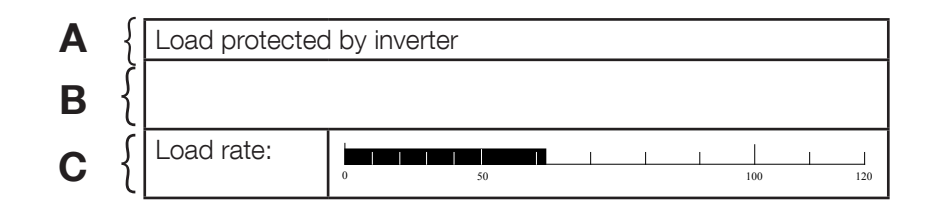

#### A)THE LOAD SUPPLY SOURCE IS DISPLAYED, I.E.:

- LOAD PROTECTED BY INVERTER,
- · LOAD SUPPLIED BY AUTOMATIC BYPASS,
- LOAD SUPPLIED BY MAINTENANCE BYPASS,
- OPERATING ON BATTERY,
- LOAD OFF,

B)THE ACTUAL ALARMS ARE DISPLAYED AS LONG AS THEY HAVE NOT BEEN RESET BY THE OPERATOR (OR AUTO-RESET).

C) THE LOAD RATE IS DISPLAYED AS LONG AS LESS THAN 4 ALARMS ARE NOT ACTIVATED.

Note: if the " \_\_\_\_\_ " icon is displayed, some maintenance has to be planned.

THE MENU SCREEN

Area D

# Area E

| MEASUREMENTS   | AUTOMATIC START UP          |
|----------------|-----------------------------|
| UPS COMMANDS   | LOAD TO MAINS / INVERTER    |
| OPERATING MODE | TRANSFER TO MAINTENANCE BYP |
| EVENT LOG      |                             |

#### D) THE MENUS AVAILABLE ARE DISPLAYED.

E) THE SUBMENU RELATED TO THE SELECTED MENU IS HIGHLIGHTED ON THE DISPLAY.

Note: the remaining displays are described in the corresponding paragraphs.

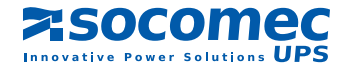

# 7. 2. COMMENTS CONCERNING THE MENUS

# 7. 2.1. Menu measurements

This menu displays the following system measurements:

- general measurements of the UPS
- output power of the UPS,
- inverter and bypass measurements,
- rectifier measurements.

# 7. 2.2. Menu UPS commands

The UPS commands menu enables (Please refer to the sections related to the menu structure):

- the automatic start up (interactive procedure)
- the transfer from the inverter to the mains (and vice-versa),
- the transfer to the maintenance bypass (interactive procedure),

Note: in the event of a modular system, the UPS COMMANDS menu is common to all the modules connected. The control can be performed on whatever module.

# 7. 2.3. Menu Event log

Principle:

The UPS has a memory enabling the record and date all alarms, status or commands that could arise during operation. This memory is saved utilising a separate supply.

The log can record up to 500 items according to the FIFO principle (First In - First out). When the log is filled up, the latest information recorded overwrites the earliest one.

Use:

To improve the user-friendliness, the latest records of the relevant date are displayed over six lines. Press key  $| \sim$  or  $| \sim$  to respectively scroll up to previous line or scroll down to next line. The "ENTER" key provides access to the previous days.

# 7.2.4. Battery

The battery test is for controlling the battery capacity to supply energy. The battery test can either be made manually or automatically.

#### **BATTERY TEST INFORMATION**

This menu provides information to show:

- the result of the latest battery test (OK, failed or aborted),
- · date and time of the latest battery test,
- date and time of the next battery test. If the test is not scheduled, "----" is displayed instead of the date.

#### TEST PROGRAMMING

The battery test can be made automatic from the control panel by setting the frequency, the day of the week and the time.

BATTERY: BATTERY TEST PROGRAMMING BATTERY TEST: inactive PROGRAMMED ON: Friday at 20:00 EVERY: 8 weeks

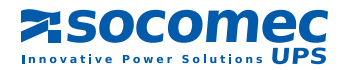

#### **BATTERY MEASUREMENTS**

The following measurements can be displayed:

- Battery voltage,
- Battery current (minus sign in front of the value means the battery is discharging)
- Battery temperature,
- Load rate.

| BATTERY MEASUREMENTS        |  |  |
|-----------------------------|--|--|
| Vdc = 450 V I batt = - 56 A |  |  |
|                             |  |  |
|                             |  |  |
| Load rate :                 |  |  |

# 7. 2.5. UPS system data

#### **D**IAGNOSTIC CODES

| UPS SYSTEM DATA: DIAGNOSTIC CODES |              |           |  |
|-----------------------------------|--------------|-----------|--|
| User                              | Status       | Alarms    |  |
| Adv Rect                          | 120000456087 | 00000000  |  |
| Adv Byp                           | 000657003300 | 000007650 |  |
| Adv Inv                           | 000765876000 | 006549800 |  |
| Adv Hmi                           | 076431789700 | 054687900 |  |
| Adv Com                           | 000006757400 | 000007650 |  |

In case of UPS failure, the customer can transmit these codes to the CIM DEPARTMENT for complete diagnostic.

#### **UPS** REFERENCES

This menu displays the following module information:

- module number,
- serial number,
- power in kVA.

# 7. 2.6. Status menu

#### **UPS** SYSTEM STATUS

The activation or de-activation of each state is confirmed by YES or NO.

By means of the up and down keys, you can scroll the list.

Symbol  $\uparrow$  is not displayed at the beginning of the list and  $\checkmark$  is not displayed at the end.

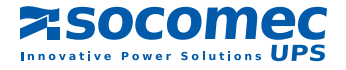

#### List of STATUS

| Wording                                                        |  |  |  |
|----------------------------------------------------------------|--|--|--|
| Rectifier ON                                                   |  |  |  |
| Rectifier input supply out of tolerances                       |  |  |  |
| Charger ON                                                     |  |  |  |
| Boost charge                                                   |  |  |  |
| Commissioning charge                                           |  |  |  |
| Synchronisation reference on bypass input                      |  |  |  |
| Synchronisation reference on ACS                               |  |  |  |
| Battery charging                                               |  |  |  |
| Battery charged                                                |  |  |  |
| Battery test aborted                                           |  |  |  |
| Battery test running                                           |  |  |  |
| Inverter ON                                                    |  |  |  |
| ACS functioning forced                                         |  |  |  |
| Output on inverter                                             |  |  |  |
| Output on automatic bypass                                     |  |  |  |
| Output not supplied                                            |  |  |  |
| Output on maintenance bypass                                   |  |  |  |
| In eco mode                                                    |  |  |  |
| Transfer to eco mode                                           |  |  |  |
| Bypass input supply out of tolerances                          |  |  |  |
| Bypass input absent                                            |  |  |  |
| Inverter switch ON                                             |  |  |  |
| Bypass switch ON                                               |  |  |  |
| Unit available                                                 |  |  |  |
| Unit isolated                                                  |  |  |  |
| Q2 closed                                                      |  |  |  |
| Q3 closed                                                      |  |  |  |
| Maintenance bypass Q5 closed                                   |  |  |  |
| General maintenance bypass closed                              |  |  |  |
| Q21Q22 closed                                                  |  |  |  |
| ESD activated                                                  |  |  |  |
| Input supplied by EmSet (emergency set)                        |  |  |  |
| Maintenance mode active                                        |  |  |  |
| Load protected by inverter                                     |  |  |  |
| Load on automatic bypass                                       |  |  |  |
| Load OFF                                                       |  |  |  |
| Load on maintenance bypass                                     |  |  |  |
| Automatic start in progress                                    |  |  |  |
| Transfer to maintenance bypass                                 |  |  |  |
| Energy saver activated (parallel system with central bypass)   |  |  |  |
| Unit in standby mode                                           |  |  |  |
| Automatic start forced                                         |  |  |  |
| Energy saver deactivated (parallel system with central bypass) |  |  |  |
| Local/remote control                                           |  |  |  |
| Auxiliary inputs 1 to 12                                       |  |  |  |

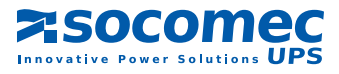

# 7.2.7. Clock

The UPS is fitted with a clock that enables the time and date of every event to be known. The clock can only be set from the control panel.

|       |              | PROGRAMMING     |
|-------|--------------|-----------------|
|       |              | FRIDAY 09:09:21 |
|       |              | 30/05/2005      |
| CLOCK | $\downarrow$ |                 |

The "ENTER" key enables to select the field to be modified.

The "ESC" key enables to return to the previous field.

The scrolling keys  $\uparrow$  or  $\checkmark$  enable to change the parameters of the selected field.

# 7.2.8. Configuration

#### LANGUAGE

Two languages are available. on the control panel.

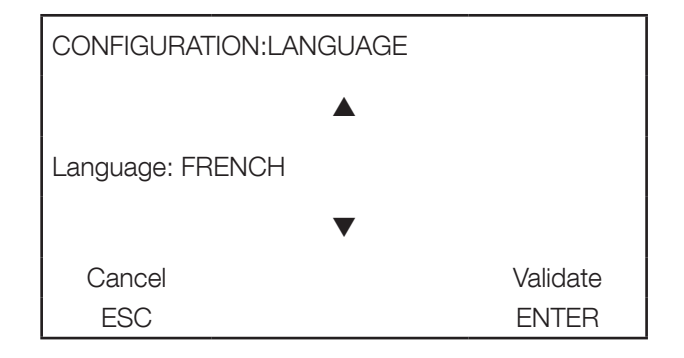

The scrolling keys  $\land$  or  $\checkmark$  enable to select the appropriate language.

Note: other languages can be downloaded by the Servicing Department.

#### BUZZER

The buzzer can be activated or de-activated when the alarm appears by means of the scrolling keys or the buzzer is activated by default.

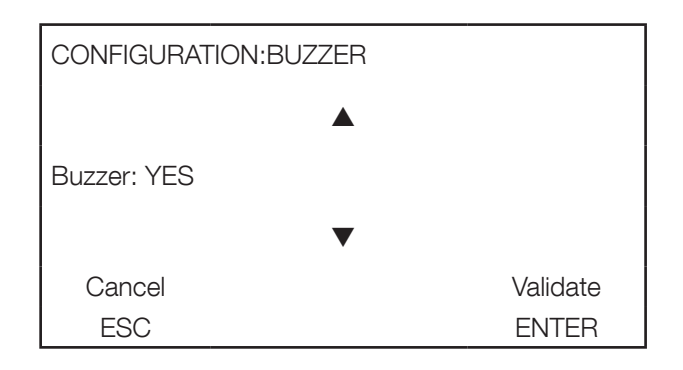

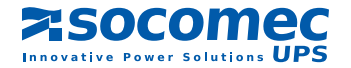

#### ACCESS CODE

The access code enables to lock the access to the following menus:

- UPS COMMANDS,
- OPERATING MODE,
- BATTERY / BATT TEST PROGRAMMING,
- SUBSET COMMAND,
- · CLOCK,
- CONFIGURATION,
- · JBUS LINK.

CONFIGURATION: ACCESS CODE

Type new access code:??????

This code can only be set from the control panel. It can contain up to 6 characters from "A" to "Z" and "0" to "9". Keys  $|-\rangle$  or  $|-\rangle$  enable to select the character.

The "ENTER" key is for entering the character selected.

The "ESC" key enables to return to the previous field.

For coding with less than 6 characters, the ENTER key needs to be pressed up to the sixth character, and once more for validation.

| CONFIGURATION: ACCESS CODE |          |
|----------------------------|----------|
| CONFIRM NEW                |          |
| ACCESS CODE: ??????        |          |
| Cancel                     | Validate |
| ESC                        | ENTER    |

Note: the access code is only activated when the display is in standby, i.e. after 4 minutes without action on any key.

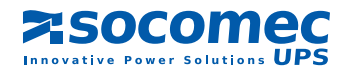

#### LOCAL / REMOTE

The UPS can be connected to a remote equipment. By default the control panel has the master function while the remote control has the slave function (all controls are inhibited). Through this menu, controls can be sent from the remote equipment.

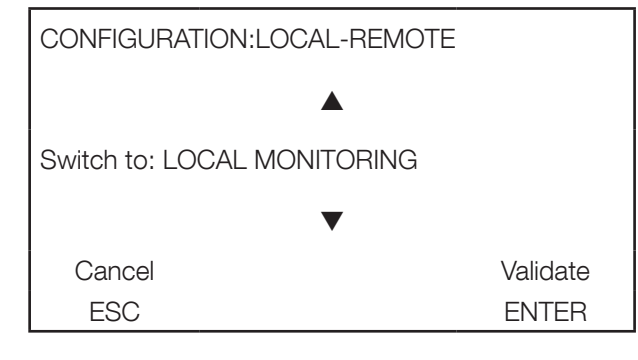

# 7.2.9. JBUS link

Note: the JBUS link menu is only displayed if the setting is available on the UPS.

Configuration parameters are:

- the baudrate (1200 to 19200),
- the parity (none, even, odd),
- the slave number (001 to 255).

|           |   | PROGRAMMING 1 |      |       |  |
|-----------|---|---------------|------|-------|--|
|           |   | baudrate:     |      | 19200 |  |
|           |   | Parity:       | NONE |       |  |
|           |   | Slave:        | 001  |       |  |
| JBUS LINK | Ļ | <br> <br>     |      |       |  |

If a second JBUS link is available, the corresponding screen is automatically displayed after completing the setting of the first JBUS link.

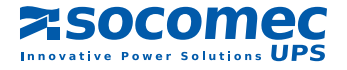

### 7. 2.10. List of alarms

#### **D**ISPLAY OF ACTIVATED ALARMS

When an alarm is activated, the description is displayed and an audible signal is given.

#### RESETTING AN ALARM

The alarms can be reset by means of the "ENTER" key. Thus, the audible alarm is silenced, but its description remains displayed as long as the alarm is activated. If several alarms are displayed, each of them needs to be silenced individually.

#### LIST OF ALARMS FOR SINGLE UNITS AND MODULAR SYSTEMS

| Wording                              |  |  |
|--------------------------------------|--|--|
| Rectifier critical alarm             |  |  |
| Rectifier preventive alarm           |  |  |
| Charger general alarm                |  |  |
| Battery alarm                        |  |  |
| Battery room alarm                   |  |  |
| Battery test failed                  |  |  |
| Battery circuit open                 |  |  |
| Operating on battery                 |  |  |
| Battery autonomy end                 |  |  |
| Battery discharged                   |  |  |
| Inverter critical alarm              |  |  |
| Inverter preventive alarm            |  |  |
| Bypass critical alarm                |  |  |
| Bypass preventive alarm              |  |  |
| Manual/automatic transfer disabled   |  |  |
| Automatic transfer disabled          |  |  |
| Maintenance bypass alarm             |  |  |
| Backfeed protection open             |  |  |
| Unit imminent stop                   |  |  |
| Unit overload                        |  |  |
| Insufficient resources               |  |  |
| Synchronisation reference ACS absent |  |  |
| Control preventive alarm             |  |  |
| Control alarm                        |  |  |
| Internal temperature alarm           |  |  |
| Loss of redundancy                   |  |  |
| Unit general alarm                   |  |  |
| Load imminent stop                   |  |  |
| Servicing preventive alert           |  |  |
| UPS overload alarm                   |  |  |
| Control panel alarm                  |  |  |

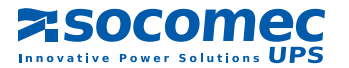

# 7. 3. OVERLOAD MONITORING

#### PRINCIPLE:

The UPS overload monitoring is based on reference levels (the higher the load rate, shorter the overload capacity). There are two distinct reference levels:

- · the first one corresponds to the overload capacity of the bypass input,
- the second one corresponds to the overload capacity of the inverter.

While operating from the inverter, the load is automatically transferred to the automatic bypass when the reference level reaches 50% and the bypass input is present.

#### SIGNALLING AND AUTOMATIC ACTIONS:

The UPS OVERLOAD alarm is activated if:

- the load rate exceeds 103% ("LOAD ON INVERTER"),
- the load rate exceeds 105% ("LOAD ON MAINS").

The alarm disappears if the load rate drops below 100%

#### Typical unit overload $< 30^{\circ}C$

| Overload rate | Inverter and byp locked | Automatic bypass | Total overload time inverter<br>+ automatic bypass |
|---------------|-------------------------|------------------|----------------------------------------------------|
| 110%          | 60 minutes              | 60 minutes       | 30 min + 60 min                                    |
| 125%          | 10 minutes              | 10 minutes       | 5 min + 10 min                                     |
| 150%          | 30 seconds              | 1 minute         | 30 sec + 1 min                                     |

NOTE: Should an extended overload occur, the static switch warms up, which results in the disconnection of the load after some time.

If the load is supplied by the bypass mains following an automatic transfer, no return to the inverter is possible as long as the UPS is overloaded and the UPS OVERLOAD alarm has not been reset.

# 7. 4. REMAINING BACK UP TIME

The remaining back up time is displayed on the control panel when the UPS operates from the battery. The calculation is obtained from the battery capacity and the Ampères per hour (Ah) consumed by the load. Text displayed can be set by Consulting, Inspection and Maintenance Department.

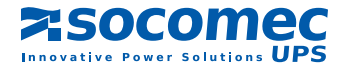

# Socomec UPS worldwide

# IN EUROPE

BELGIUM

Tel. +32 (0)2 340 02 34 Fax +32 (0)2 346 16 69 be.ups.sales@socomec.com

FRANCE Tel. +33 (0)1 45 14 63 90 Fax +33 (0)1 48 77 31 12 ups.paris.dcm@socomec.com

GERMANY

Tel. +49 (0) 621 71 68 40 Fax +49 (0) 621 71 68 44 4 de.ups.all@socomec.com

ITALY Tel. +39 02 98 242 942 Fax +39 02 98 240 723 siconmi@socomec.com

**NETHERLANDS** 

Tel. +31 (0)30 63 71 504 Fax +31 (0)30 63 72 166 nl.ups.sales@socomec.com

POLAND Tel. +48 (0)22 2345 223

Fax +48 (0)22 2345 223 ups.poland@socomec.com

PORTUGAL Tel. +351 261 812 599 Fax +351 261 812 570 portugal@socomec.com

RUSSIA Tel. +7 495 775 19 85 Fax +7 495 775 19 85 ups.russia@socomec.com

**SLOVENIA** Tel. +386 1 5807 860 Fax +386 1 5611 173 si.ups.info@socomec.com

# HEAD OFFICE

#### SOCOMEC GROUP

S.A. SOCOMEC capital 11 102 300 € - R.C.S. Strasbourg B 548 500 149 B.P. 60010 - 1, rue de Westhouse - F-67235 Benfeld Cedex

#### **SOCOMEC UPS Strasbourg**

11, route de Strasbourg - B.P. 10050 - F-67235 Huttenheim Cedex- FRANCE Tel. +33 (0)3 88 57 45 45 - Fax +33 (0)3 88 74 07 90 ups.benfeld.admin@socomec.com

#### **SOCOMEC UPS Isola Vicentina**

Via Sila, 1/3 - I - 36033 Isola Vicentina (VI) - ITALY Tel. +39 0444 598611 - Fax +39 0444 598622 info.it.ups@socomec.com

www.socomec.com

Non contractual document. © 2010, Socomec SA. All rights reserved

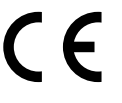

# ID FOR FRANCE

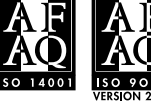

# VALID FOR ITALY ISO 9001:2008 ISO14001:200 FM 28237 EMS 553476

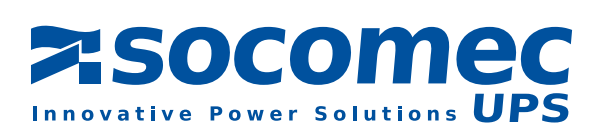

#### **SPAIN**

Tel. +34 935 407 575 Fax +34 935 407 576 info@socomec-aron.com

**UNITED KINGDOM** 

Tel. +44 (0)1285 863300 Fax +44 (0)1285 862304 uk.ups.sales@socomec.com

# IN ASIA

CHINA Tel. +86 10 8889 2202 Fax +86 10 8889 2150 socomec@socomec.com.cn

INDIA Tel. +91 44 3921 5400 Fax +91 44 3921 5450 - 51 sales@socomec-ups.co.in

**MALAYSIA** Tel. +603 7804 1153 Fax +603 7803 8901 sales@cspm.com.my

SINGAPORE Tel. +65 6745 7555 Fax +65 6458 7377 sg.ups.sales@socomec.com

Tel. +66 2 941-1644-7 Fax. +66 2 941-1650 info@socomec-th.com

VIETNAM Tel. +84-839734.990 Fax +84-839735.088 info@socomec-vn.com

# IN OCEANIA

**AUSTRALIA** Tel. +61 2 8985 7365 Fax +61 2 8985 7345 iames.fraser@socomec.com

# SALES, MARKETING AND SERVICE MANAGEMENT

#### **SOCOMEC UPS Paris**

95, rue Pierre Grange F-94132 Fontenay-sous-Bois Cedex - FRANCE Tel. +33 (0)1 45 14 63 90 - Fax +33 (0)1 48 77 31 12 ups.paris.dcm@socomec.com

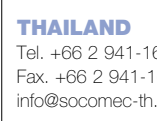